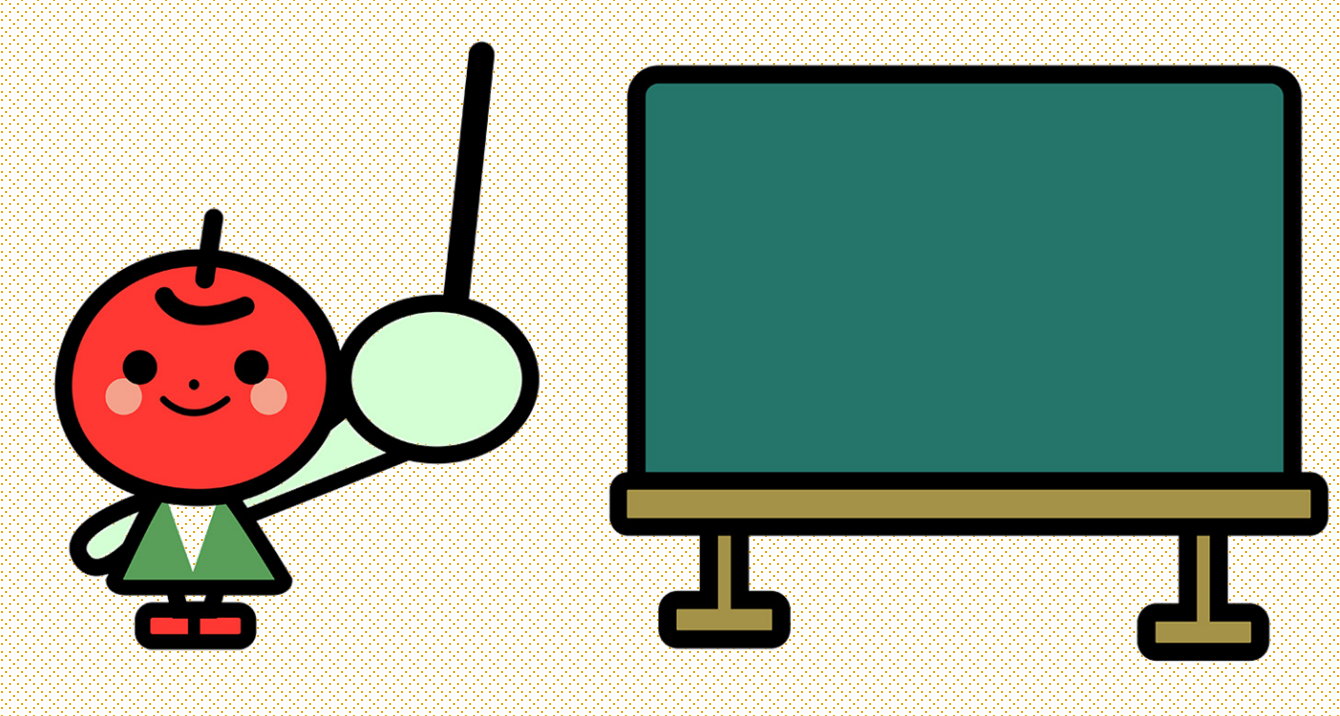

## アメブロ小学校

囲み枠の作り方

レッスンで一番ご要望の多い 囲み枠のつけ方です。 ブログを始めたらみんながつけたくなるあの枠!

HTML表示という 文字ばかりの場所を使うので しきいが高いようですが これを覚えればもう、何でもできちゃいます!

囲み枠があるサイト ★アメブロ小学校ブログ https://ameblo.jp/ashley5/entry-12265600953.html

★パソコンが好きになるブログ

https://ameblo.jp/sumitak1329/entry-11593572421.html

★本気でおしゃれにアメブロカスタマイズ

https://ameblo.jp/customize-d/entry-12191394543.html

| <b>ブログを書く</b> プレビュー ~                                |                                            |
|------------------------------------------------------|--------------------------------------------|
| 囲み枠を作ろう                                              |                                            |
| $\begin{array}{cccccccccccccccccccccccccccccccccccc$ | 囲み枠を作ろう                                    |
|                                                      |                                            |
|                                                      |                                            |
|                                                      |                                            |
|                                                      | 1   2                                      |
|                                                      |                                            |
|                                                      |                                            |
|                                                      |                                            |
|                                                      | 文字がなくても                                    |
|                                                      | HTML表示の方はこんな風になっています                       |
| ATR. 0                                               | こちらにタグと言われる                                |
|                                                      | <呪文>をいれます。                                 |
|                                                      | くの2.8 のちのいく/の2/オーカゲーレ ていて という とうさ          |
| 1回エンターキーを押して                                         | <                                          |
| 2 行目から作ると作りやすい                                       | Six & の C ( ) ひ い て す が<br>からまでのセットになっています |
|                                                      |                                            |
| HIML衣示をクリック                                          |                                            |
|                                                      |                                            |
| © 2017 アメブロ小学校                                       | 道常表示 L HTML表示 文字数                          |

| <b>ブログを書く</b> プレビュー ~                                                                                                    | <b>ブログを書く</b> プレビュー ~                                                                       |
|----------------------------------------------------------------------------------------------------|---------------------------------------------------------------------------------------------|
| 囲み枠を作ろう                                                                                                    | 囲み枠を作ろう                                                                                     |
| $\chi = \forall f \neq \chi$ $\chi = \frac{1}{2}$ $\chi = \frac{1}{2}$ $\chi = \forall f \neq \chi$ $\chi = \frac{1}{2}$ $\chi = \frac{1}{2}$ $\chi = \frac{1}{2}$ $\chi = \frac{1}{2}$ $\chi = \frac{1}{2}$ $\chi = \frac{1}{2}$ $\chi = \frac{1}{2}$ $\chi = \frac{1}{2}$ $\chi = \frac{1}{2}$ $\chi = \frac{1}{2}$ $\chi = \frac{1}{2}$ | 文字サイズ 日 見出し 日 ま 日 U S A - M - At A<br>992 三 三 三 三 三 二 4 4 6 6 6 6 6 6 6 6 6 6 6 6 6 6 6 6 6 |
| 1 8nbsp; 2 <div style="background:#dbb7ff; padding:15px;">改行は Shiftを押しながらエンターしてください</div><br>3 8nbsp;                                                                                                    |                                                                                             |
|                                                                                                    | 改行は Shiftを押しながらエンターしてください                                                                   |
| アメブロ囲み枠で検索するか<br>テキストの2ページめのリンクから好きな囲<br>み枠を選んでタグをコピペします                                                                                                    | 通常表示に切り替えると<br>こんな風にできています                                                                  |
| コピーする場所は                                                                                                    |                                                                                             |
| <divから始まって div="">まで つけたしで<br/>です<br/><div style="background:#ddffbc;&lt;br&gt;padding:15px:">改行は Shiftを押しながらて</div></divから始まって>                                                                                                    | 通常表示 ) HTML表示 文字数:24                                                                        |
| ンターしてください                                                                                                    | 中身は好きな文字をいれられますが、<br>改行がうまくいかない場合、                                                          |

© 2017 アメブロ小学校

シフトキーを押しながらエンターキーを押してください

よく分からない! できないときは とあえず こんな風にしてみましょう

\* \* \* \* \* \* \* \* \* \* \* \* \* \* \* \*

パソコンのキーボードにある「\*」をたくさん打つ シフトキーを押しながら\*です。

ちょっとかわいい♡

応用 間に波線 \*~\*~\*~\*~\*~\*~\*~\*

なんでもいいですよ

ポイントは長くしすぎると改行されてしまうのでやや短めにすることで す

その他区切り線 https://matome.naver.jp/odai/2133627400803987401より + $^{\circ}$ \* $_{\circ}$ \* $^{\circ}$ \* $_{\circ}$ \* $^{\circ}$ \* $^$ 

© 2017 アメブロ小学校